# EDS 操作规程

1、 EDS 原理简介 (Energy Dispersive

#### Spectrometer)

- EDS 能谱仪采集信号为:特征 X 射线, 其产生区域如图1所示。
- 定量分析有效区域尺寸:长宽高均须大于 1μm。

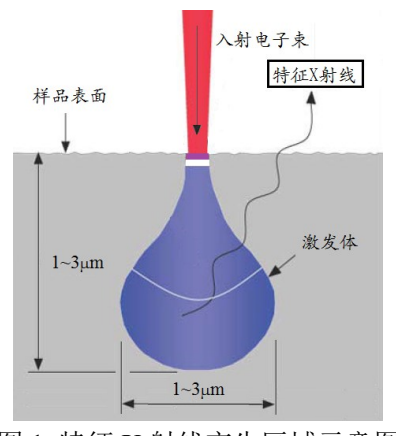

图 1 特征 X 射线产生区域示意图

## 2、 EDS 测定操作步骤

- ① 调节电压: EHT=20kV;
- ② 调节工作距离:图像聚焦清晰后,调整 z 值,使得 WD=8.5 (点击 camera,在 TV 模式下 调整 z 值,保证样品不碰撞物镜末端);
- ③ 在 EDS 电脑上打开 EDS 操作软件 INCA, 可选择:
- ▶ 面分布 . 进行线分布和面分布元素定性分析;

## ④ 定量分析 Point&ID 测定

- 采集感兴趣区图像 →采集设置→处理时间——选择5或6;
- 采集谱图→点分析 ———、矩形区域分析 —————。定量分析最优化弹框→重试;
- 观察死时间在 30%左右,满量程 cts >10000,表明定量分析结果较为准确;
- 谱图采集完成→确认元素: 左键双击周期表相应元素即可选中或删除该元素;
- 定量分析→报告:在模板选框→定量分析结果→图像/光谱/结果汇总(自选),可在注释框 做注释→点击 M ,导出 word 报告;
- 单图像多区域可多次采集谱图,新图像可回到:样品→新建样品 等,重复上述步骤即可;
- 分析结束后,将 word 报告文档另存至 D 盘→导师→自己的文件夹下即可。

#### <u>⑤ 面分布 Mapping 测定</u>

- 采集感兴趣区图像 → SmartMap 设置→处理时间——选择 1 或 2;
- SmartMap→设定区域分析 , 全图像分析 , 线扫描分析 , 选定后定点击 , 定 量分析最优化弹框→重试, 开始分析;
- 元素设置: 左键双击周期表相应元素即可选中或删除该元素;
- 元素线扫描/元素面分布图:显示图像及元素分布图。
- 改变元素面分布图颜色:点击需改变元素分布图,右键菜单→对比度→图像对比度弹框→ 灰度下拉菜单→选择颜色,可调节左侧亮度及对比度,点击确定即可。
- 分析时间自定, SmartMap→点击 □, 手动停止分析;
- 元素线扫描/元素面分布图→报告:在模板选框→SmartMap→面分布图线/扫描→X 射线面 分布图像(自选),可在注释框做注释→点击 Imp ,导出 word 报告;
- 单图像多区域可多次采集谱图,新图像可回到感兴趣区重新采集图像,重复上述步骤即可。
  分析结束后,将 word 报告文档另存至 D 盘→导师→自己的文件夹自己的文件夹下即可。
- ⑥ 测定结束后关闭 INCA 软件,可选择不保存项目,或保存项目至 D 盘自己的文件夹下,须 使用电镜室配备的 SEM 专用 U 盘或自带光盘拷走数据。
- ⑦ 导出定量分析谱图 txt 格式操作:确认元素→谱图上右键单击→输出→EMSA→保存至 D 盘 →导师→自己的文件夹。